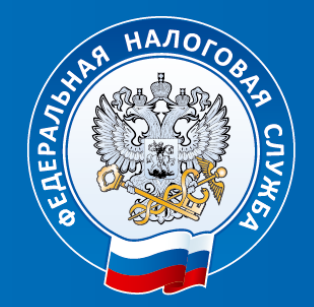

### УФНС России по Архангельской области и Ненецкому автономному округу

Личный кабинет индивидуального предпринимателя: раздел «Единый налоговый счёт»

Заместитель начальника отдела оказания государственных услуг № 2 Боброва Наталья Сергеевна

## Личный кабинет индивидуального предпринимателя

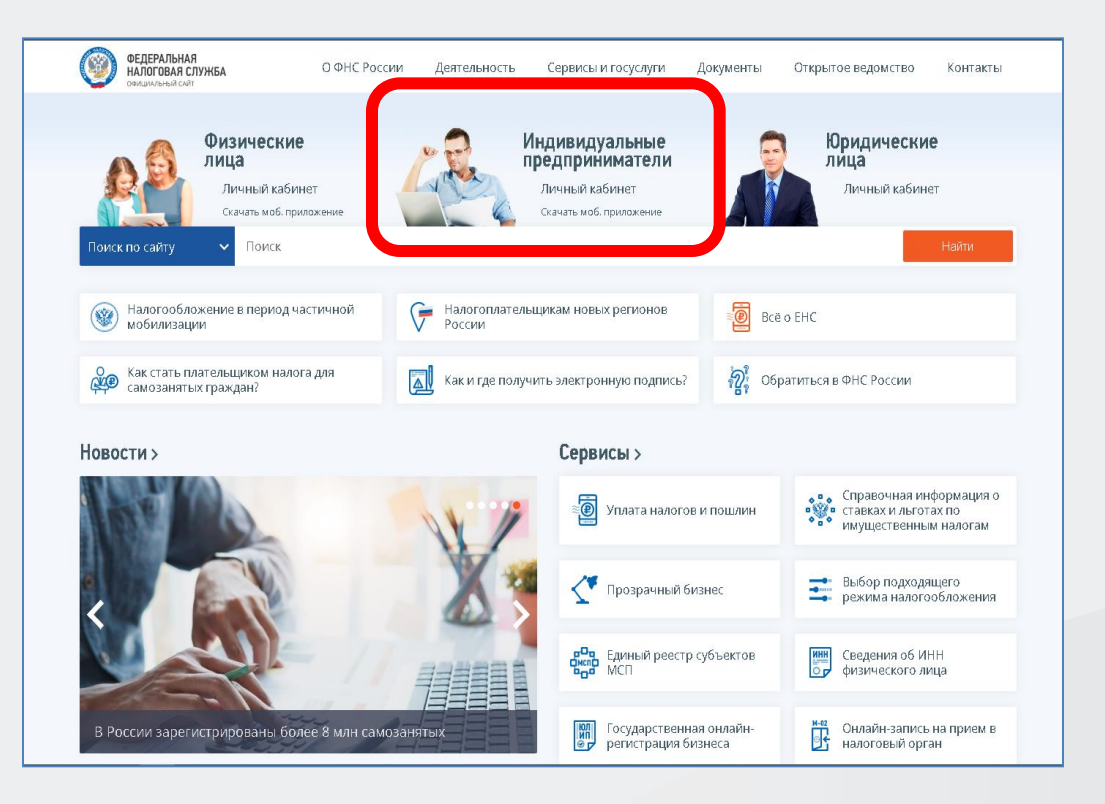

## Сайт ФНС России www.nalog.gov.ru

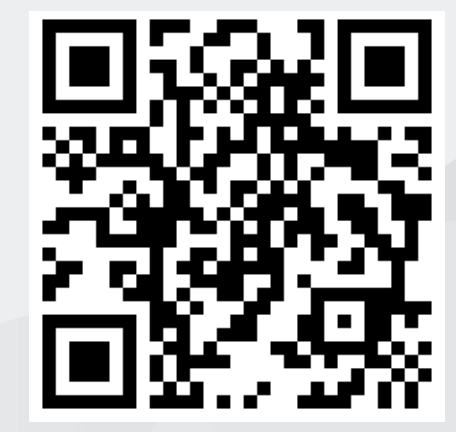

## Вход в Личный кабинет ИП

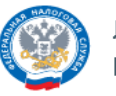

ЛИЧНЫЙ КАБИНЕТ ИНДИВИДУАЛЬНОГО ПРЕДПРИНИМАТЕЛЯ

#### Вход в личный кабинет

| <br>Вход с<br>электронно<br>подписью | Й | r<br>V |
|--------------------------------------|---|--------|
|                                      |   |        |

| A B MA INDIA ROOMICI                                                                       |                                                               |
|--------------------------------------------------------------------------------------------|---------------------------------------------------------------|
| Логин и пароль ><br>Учетная запись Госуслуг<br>Ключ ЭП<br>JaCarta<br>Рутокен ЭЦП 2.0 и 3.0 | Логин (ИНН)<br>Пароль<br>Запомнить<br>Войти<br>Забыли пароль? |
|                                                                                            |                                                               |
| Мобильное приложение<br>Личный кабинет:                                                    | Как получить доступ к сервису?<br>Налоговый калькулятор       |

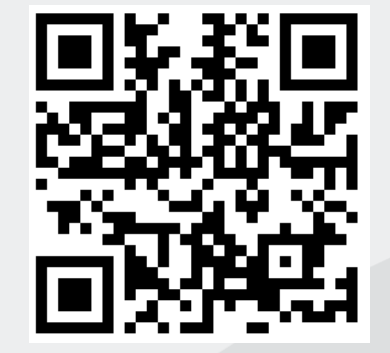

## Доступ в ЛК ИП при помощи электронной подписи

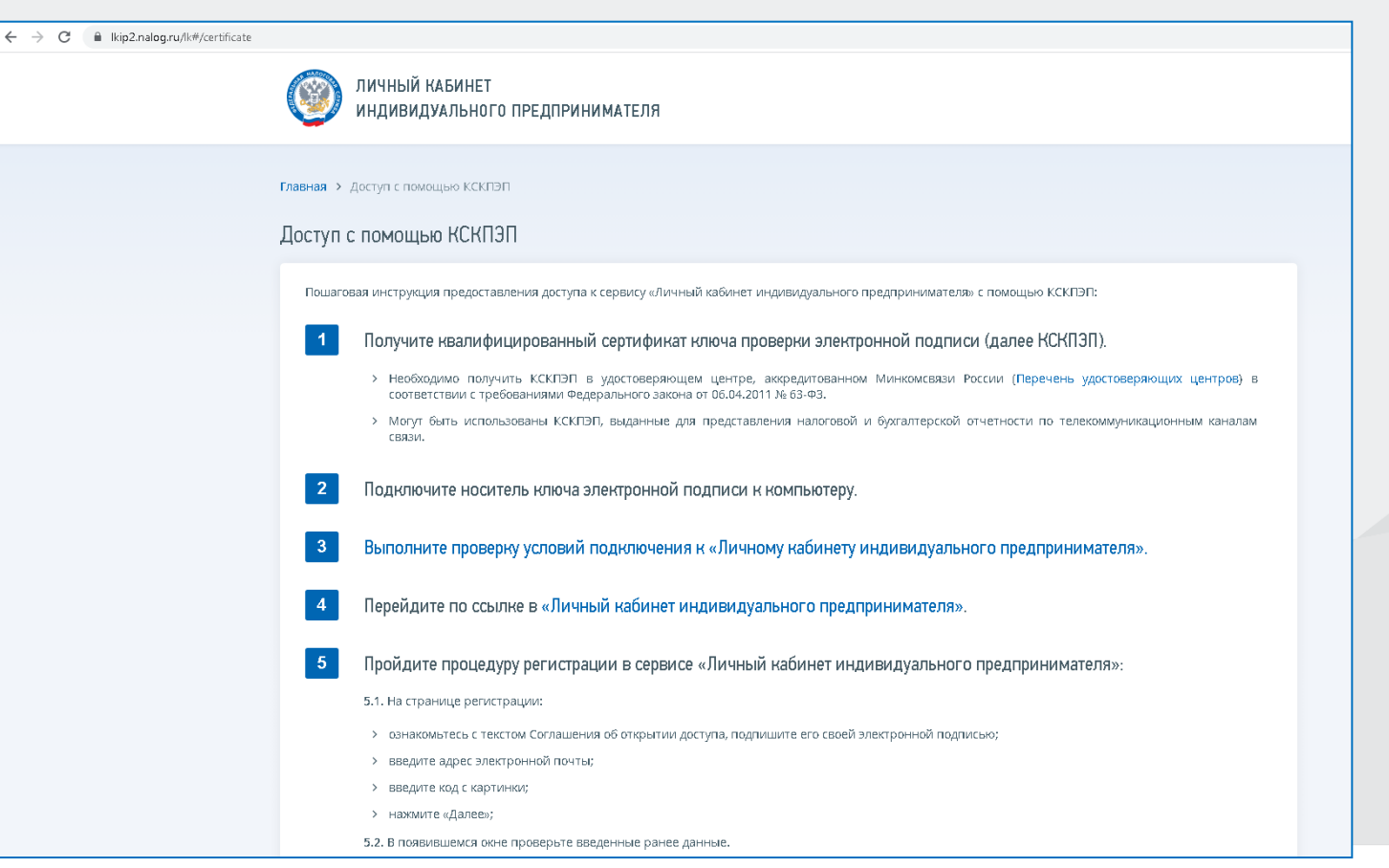

## Личный кабинет ИП: главный экран

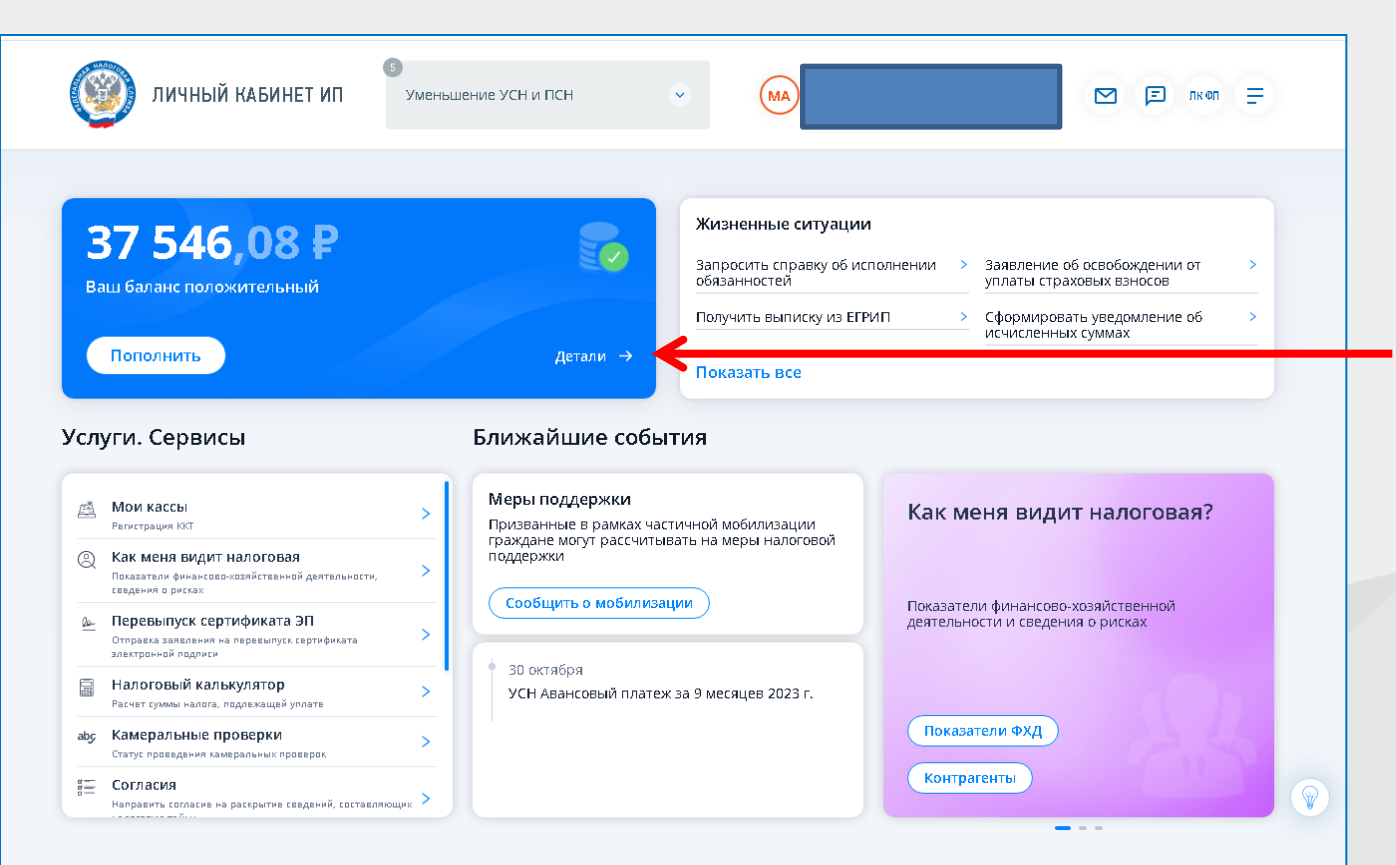

«Детали» → переход в раздел «Единый налоговый счёт»

## Личный кабинет ИП: главный экран

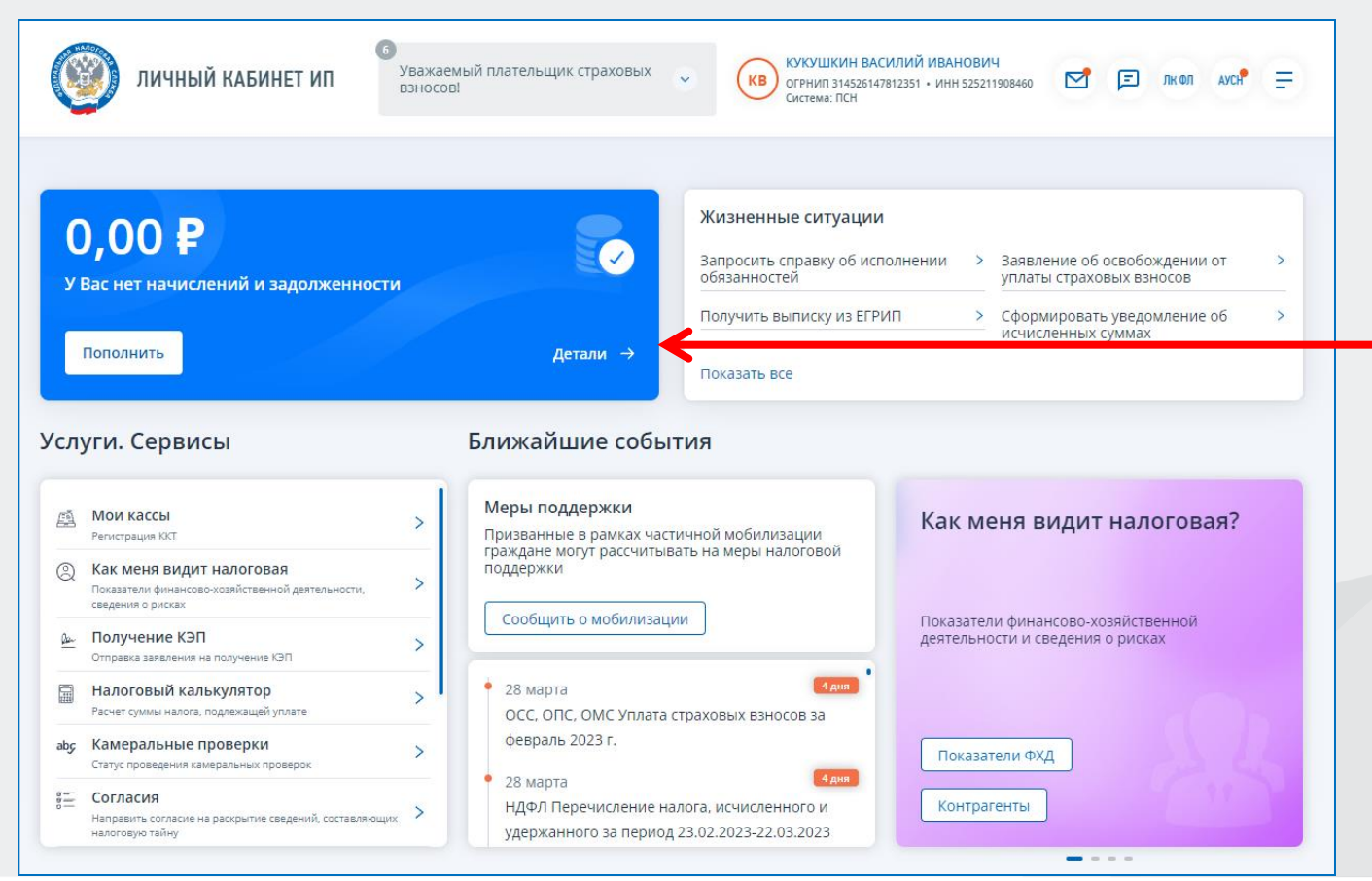

«Детали» → переход в раздел «Единый налоговый счёт»

## Личный кабинет ИП: главный экран

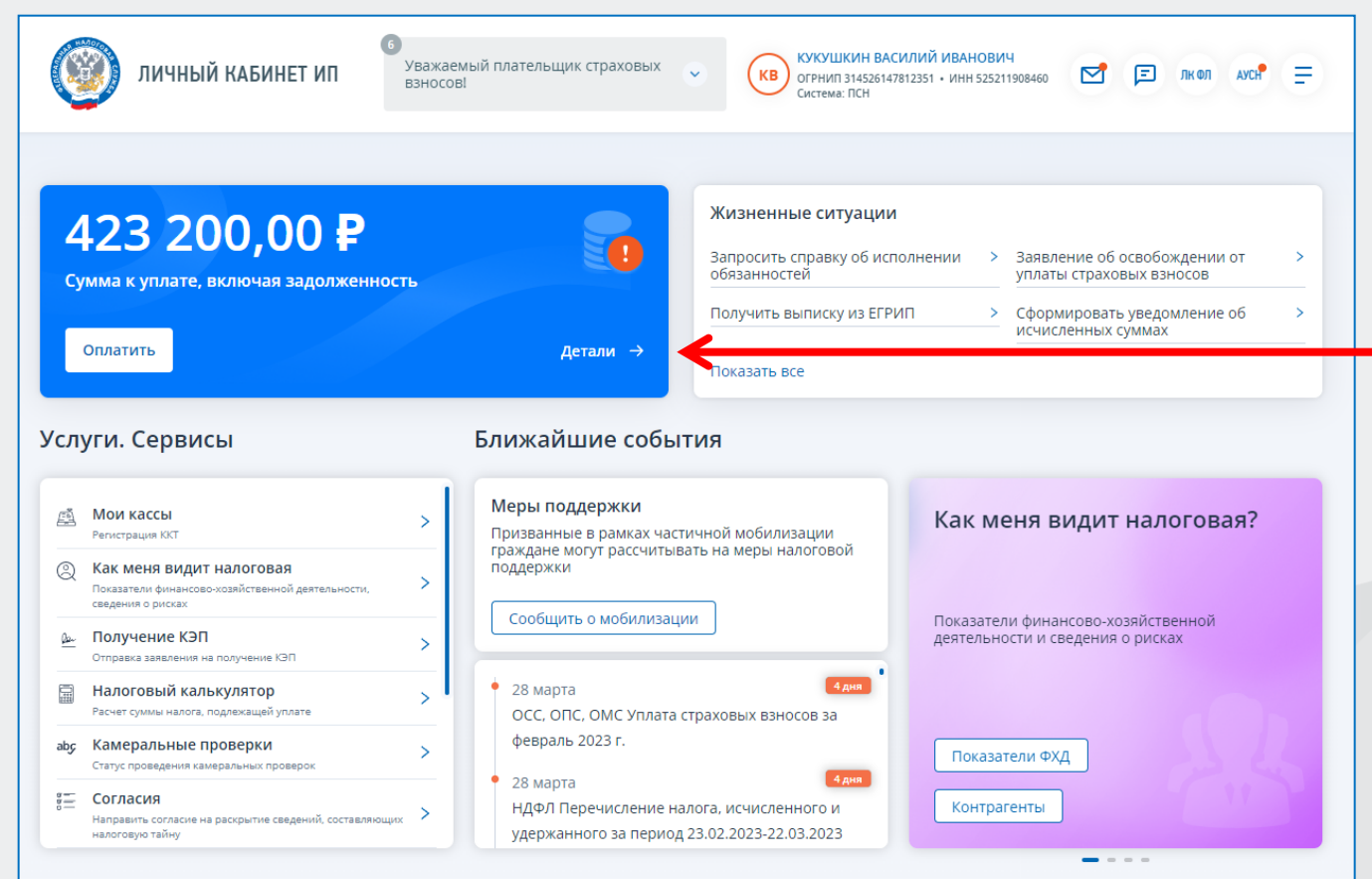

«Детали» → переход в раздел «Единый налоговый счёт»

## Раздел ЕНС: как распорядиться переплатой

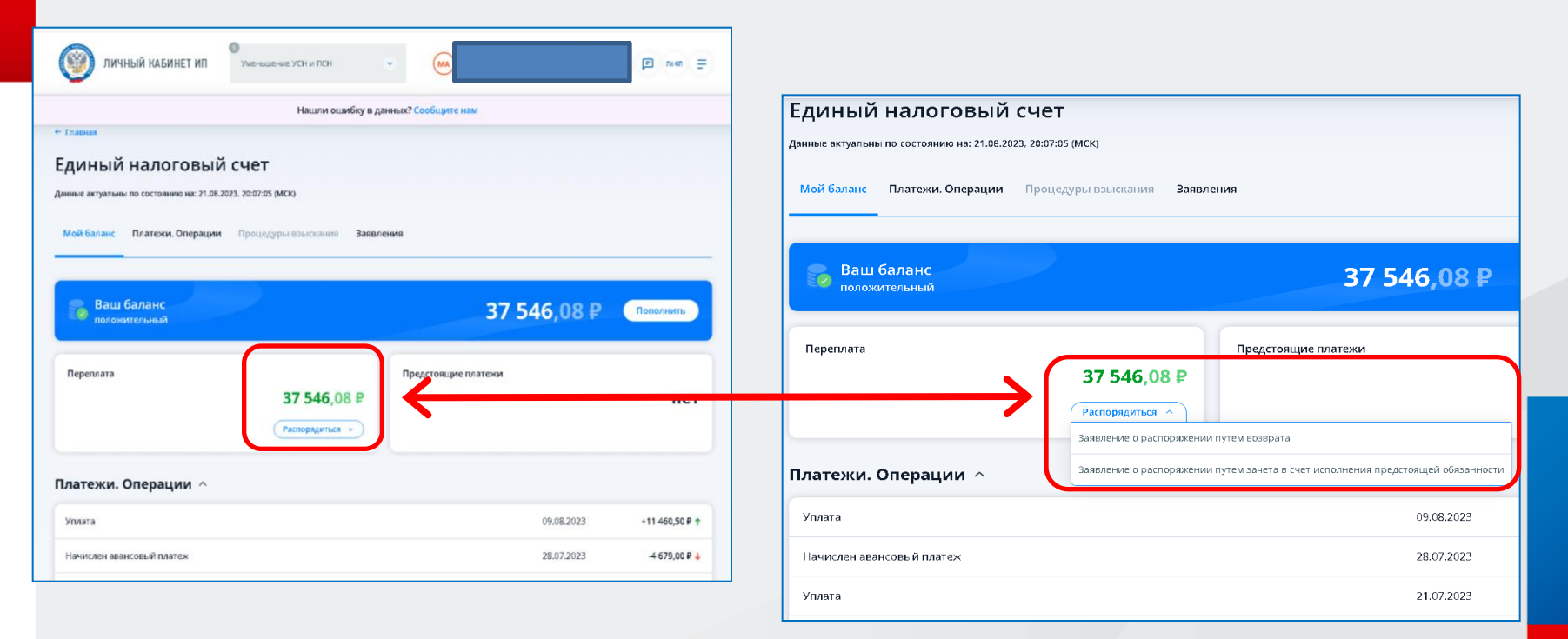

## Раздел ЕНС: «Мой баланс»

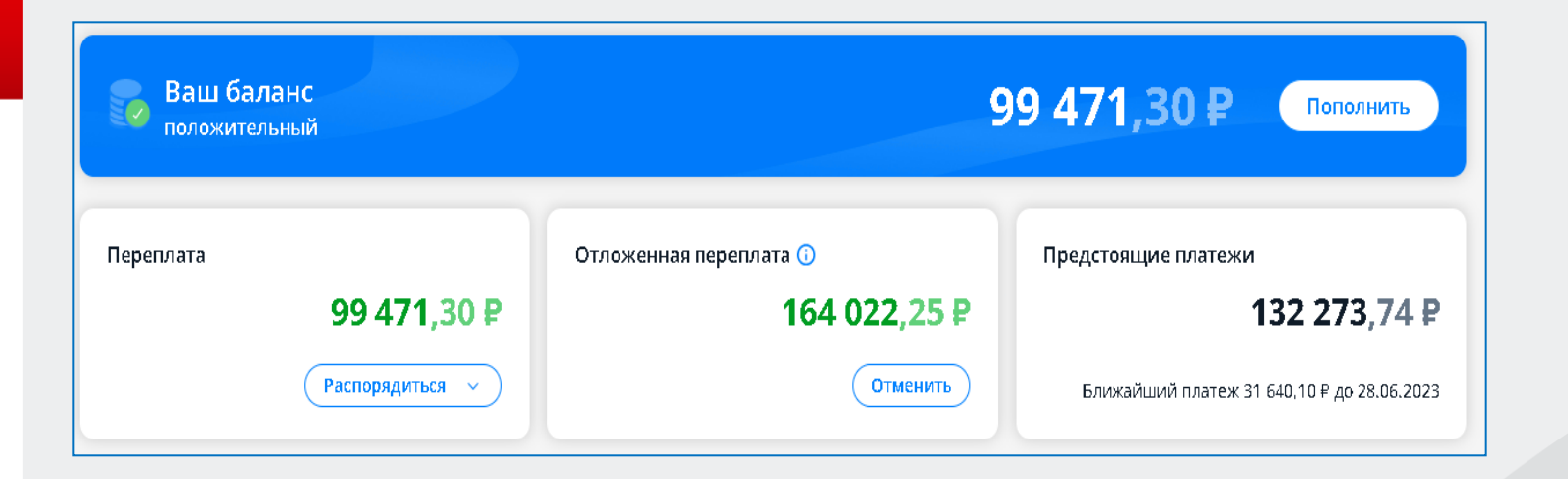

## Раздел ЕНС: подсказки

| 🧐 ЛИЧНЫЙ КАБИНЕТ ИІ                                        | Уменьшение УСН и ПСН                                                                | S (MA)                                                                                                    |                                    | 🗹 🖻 лкол 🚍         |  |  |  |
|------------------------------------------------------------|-------------------------------------------------------------------------------------|----------------------------------------------------------------------------------------------------|------------------------------------|--------------------|--|--|--|
|                                                            | Нашли оші                                                                           | ибку в данных? Сообщите нам                                                                                                    |                                    |                    |  |  |  |
| Главная                                                    |                                                                                     |                                                                                                    |                                    |                    |  |  |  |
| ДИНЫЙ НАЛОГОВ<br>нные актуальны по состоянию на: 2         | ЫЙ СЧЕТ<br>1.08.2023, 20:07:05 (МСК)                                                | <b>?</b> По                                                                                                    | одсказ                             | вка                |  |  |  |
| Мой баланс Платежи. Операции Процедуры взыскания Заявления |                                                                                     |                                                                                                    |                                    |                    |  |  |  |
| Фильтры 1 Срок уплаты / Дата                               | операции: 22.05.2023 - 22.08.2023                                                   |                                                                                                    |                                    | 上 Скачать          |  |  |  |
| Операция                                                   | Обязательство                                                                       | Оснивание                                                                                                    | Срок уплаты / 🛛 🌻<br>Двта операции | Суммв опервции 🕕 🗘 |  |  |  |
| Уплата                                                     | Единый налоговый платеж<br>КБК 18201061201010000510 ①<br>НО / ОКТМО 9967 / 11701000 | Платежное поручение №000020 от<br>09.08.2023                                                                                                    | 09.08.2023                         | +11 460,50 ₽ ↑     |  |  |  |
| Начислен авансовый платеж                                  | Налоги УСН<br>КБК 18210501011010000110 🛈<br>НО / ОКТМО 2900 / 11701000              | Уведомление об исчисленных суммах<br>налогов, авансовых платежей по<br>налогам, сборов, страховых взносов<br>№1900471032 от 21.07.2023<br>Год 2023 | 28.07.2023                         | -4 679,00 ₽ ↓      |  |  |  |
| Уплата                                                     | <b>Единый налоговый платеж</b><br>КБК <b>182</b> 01061201010000510                  | Платежное поручение №000017 от<br>21.07.2023                                                                                                    | 21.07.2023                         | +1 685,00₽↑        |  |  |  |
| Начислено по расчету                                       | Страховые взносы ОПС                                                                | Иной документ в соответствии с                                                                                                    | 03.07.2023                         | -16 350,00 ₽ 🕹     |  |  |  |

## Раздел ЕНС: «Мой баланс»

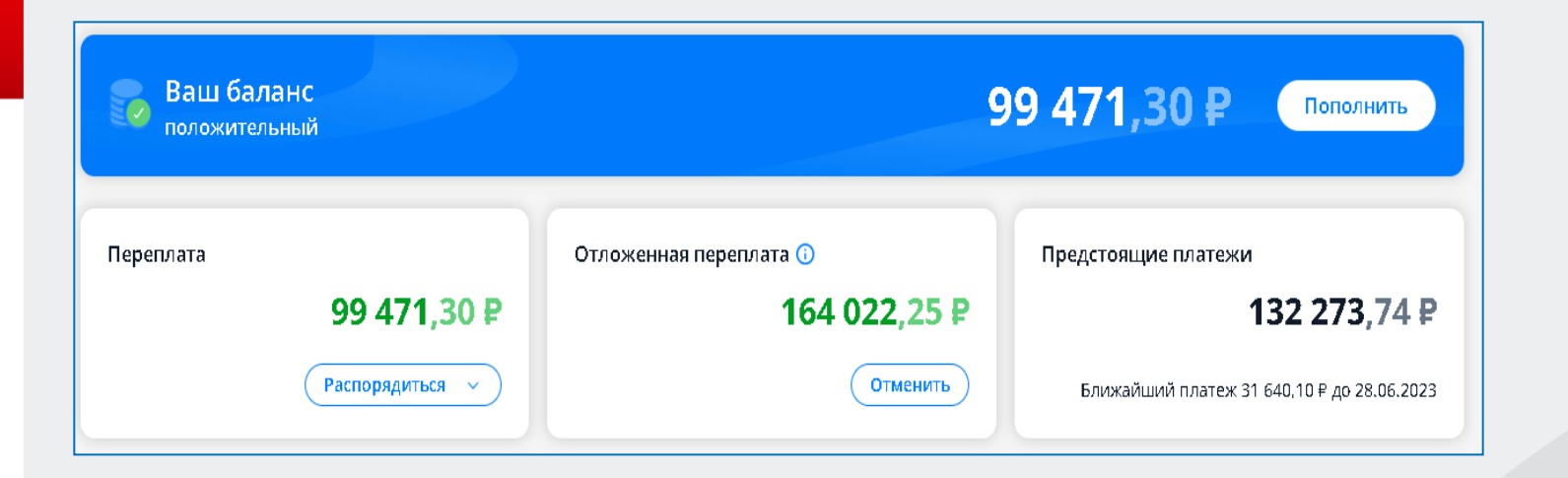

| Раздел ЕНС: «М                                                                                                    | Іой баланс»                | <b>&gt;</b>    |              |
|----------------------------------------------------------------------------------------------------|----------------------------|----------------|--------------|
| Уменьшение УСН и ПСН                                                                                                    | × (MA)                     | M 🗉 nken 🚍     |              |
| Нашли ошибку в д                                                                                                    | анных? Сообщите нам        |                |              |
| С Главная<br>ЕДИНЫЙ НАЛОГОВЫЙ СЧЕТ<br>даннае вклужные состоянию на: 21.08.2023, 20:07:05 (МСК)<br>Мой баланс<br>Платежи сперации процедуры взыскания заявл<br>Ваш баланс<br>положительный | ения<br><b>37 546,08 ₽</b> | Пополнить      | — Мой баланс |
| Переплата<br>37 546,08 Р<br>Распорядиться<br>Платежи. Операции ^                                                                                                    | Предстоящие платежи        | нет            |              |
| Уплата                                                                                                    | 09.08.2023                 | +11 460,50 ₽ ↑ |              |
|                                                                                                    |                            |                |              |

#### Платежи. Операции -

Раздел ЕНС: «Платежи. Операции»

|                                                                | Л Уменьшение УСН и ПСН                                                                                                    |                                                                                                    |                          | 🗹 🗐 лк өл                      |  |  |  |
|----------------------------------------------------------------|----------------------------------------------------------------------------------------------------|----------------------------------------------------------------------------------------------------|--------------------------|--------------------------------|--|--|--|
| Нашли ошибку в данных? Сообщите нам                            |                                                                                                    |                                                                                                    |                          |                                |  |  |  |
| Главная                                                        |                                                                                                    |                                                                                                    |                          |                                |  |  |  |
| диный налогов                                                  | ый счет                                                                                                    |                                                                                                    |                          |                                |  |  |  |
| нные актуальны по состоянию на: 2                              | 1.08.2023, 20:07:05 (MCK)                                                                                                    |                                                                                                    |                          |                                |  |  |  |
| Мой баланс Платежи. Опера                                      | <b>щии</b> Процедуры взыскания                                                                                                    | Заявления                                                                                                    |                          |                                |  |  |  |
|                                                                |                                                                                                    |                                                                                                    |                          |                                |  |  |  |
| Фильтры 🜒 Срок уплаты / Дата операции: 22.05.2023 - 22.08.2023 |                                                                                                    |                                                                                                    |                          |                                |  |  |  |
| Опервция                                                       | Обязательство                                                                                                    | Основание                                                                                                    | Срок уплаты / 👙          | 6                              |  |  |  |
|                                                                |                                                                                                    |                                                                                                    | дата операции            | Сумма операции 🕕 🤤             |  |  |  |
| Уплата                                                         | Единый налоговый платеж<br>КБК 18201061201010000510 ③<br>НО / ОКТМО 9967 / 11701000                                                                                                    | Платежное поручение №000020 от<br>09.08.2023                                                                                                    | 09.08.2023               | +11 460,50 ₽ ↑                 |  |  |  |
| Уплата<br>Начислен авансовый платеж                            | Единый налоговый платеж<br>КБК 18201061201010000510 ③<br>НО / ОКТМО 9967 / 11701000<br>Налоги УСН<br>КБК 18210501011010000110 ③<br>НО / ОКТМО 2900 / 11701000                                                                                        | Платежное поручение №000020 от<br>09.08.2023<br>Уведомление об исчисленных суммах<br>налогов, авансовых платежей по<br>налогам, сборов, страховых взносов<br>№1900471032 от 21.07.2023<br>Год 2023                                                 | 28.07.2023               | -4 679,00 ₽↓                   |  |  |  |
| Уплата<br>Начислен авансовый платеж<br>Уплата                  | Единый налоговый платеж<br>КБК 18201061201010000510 ③<br>НО / ОКТМО 9967 / 11701000<br>Налоги УСН<br>КБК 18210501011010000110 ③<br>НО / ОКТМО 2900 / 11701000<br>Единый налоговый платеж<br>КБК 18201061201010000510 ③<br>НО / ОКТМО 9967 / 11701000 | Платежное поручение №000020 от<br>09.08.2023<br>Уведомление об исчисленных суммах<br>налогое, авансовых платежей по<br>налогам, сборов, страховых взносов<br>№1900471032 от 21.07.2023<br>Год 2023<br>Платежное поручение №000017 от<br>21.07.2023 | 28.07.2023<br>21.07.2023 | -4 679,00 ₽ ↓<br>+1 685,00 ₽ ↑ |  |  |  |

## Раздел ЕНС: как сообщить в налоговый орган об ошибке?

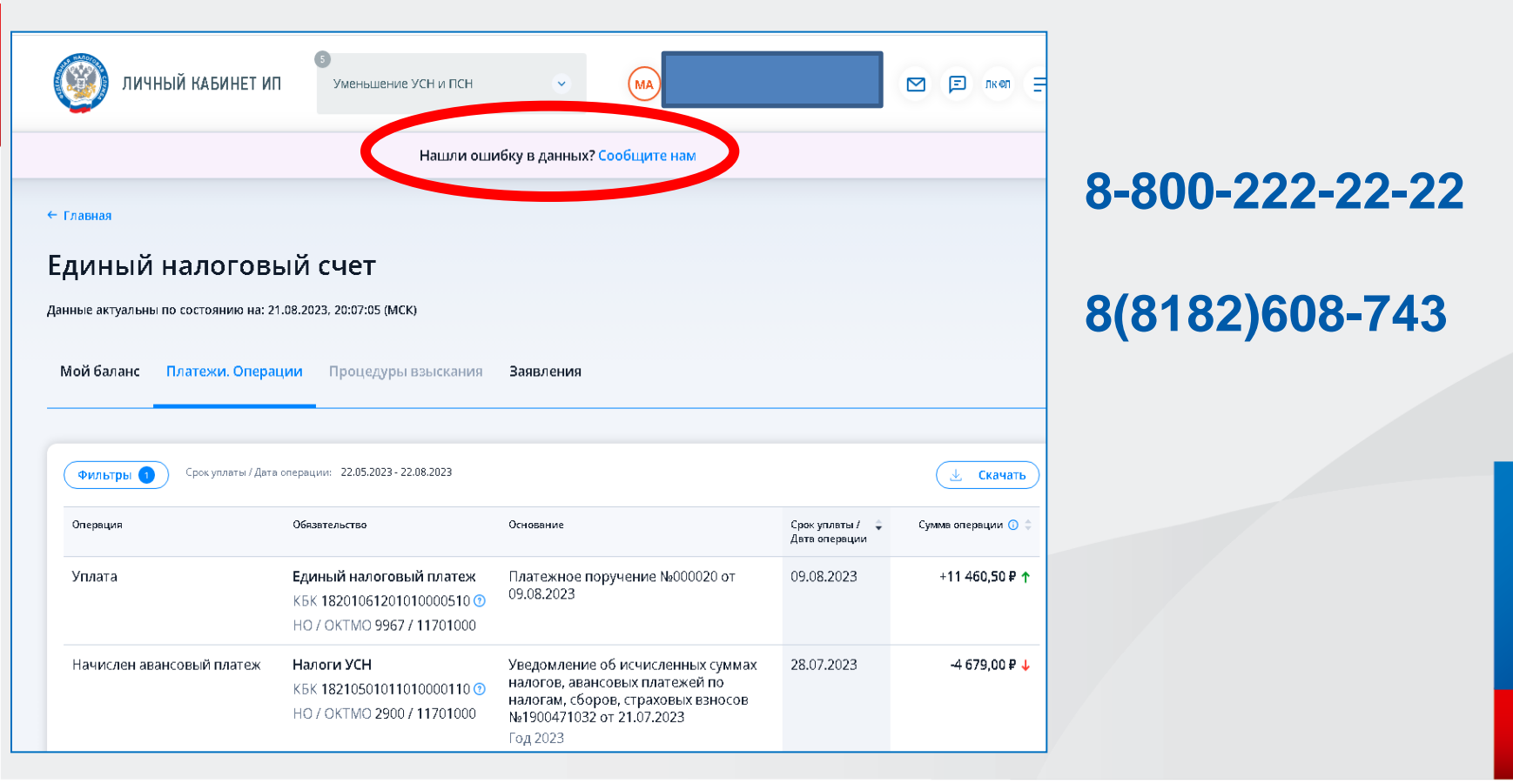

## Раздел ЕНС: подача заявлений

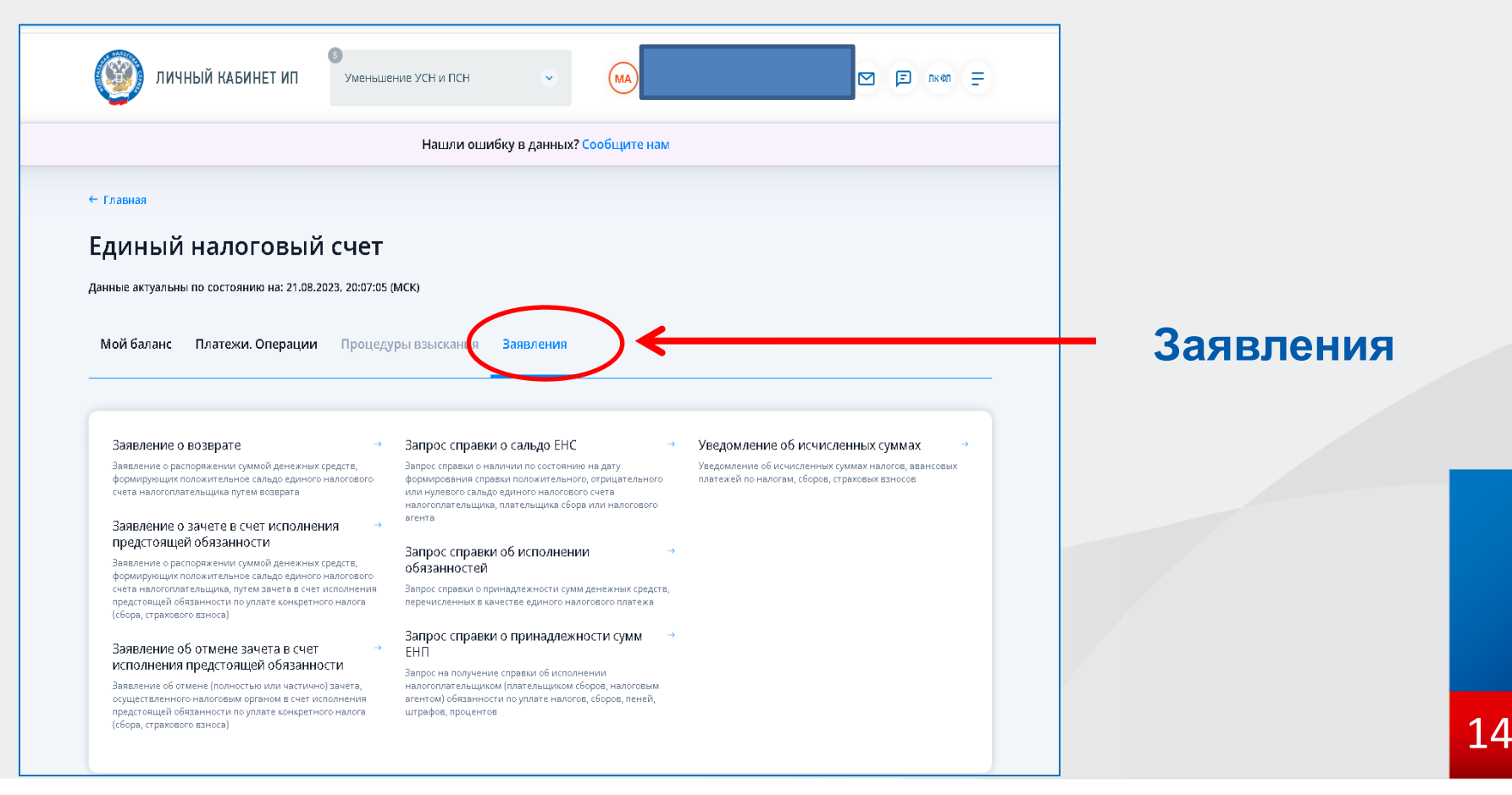

## Личный кабинет ИП: «Жизненные ситуации»

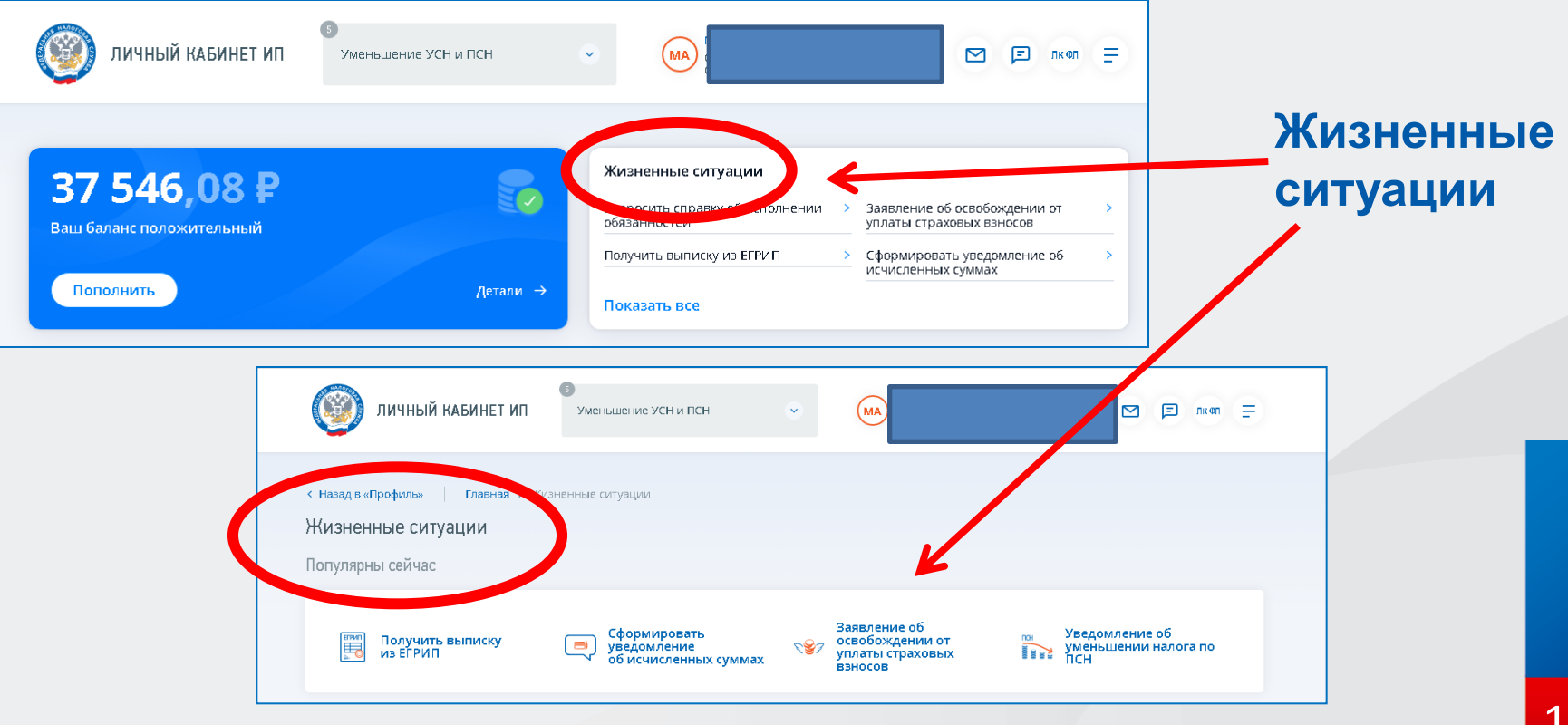

## Личный кабинет ИП: «Жизненные ситуации»

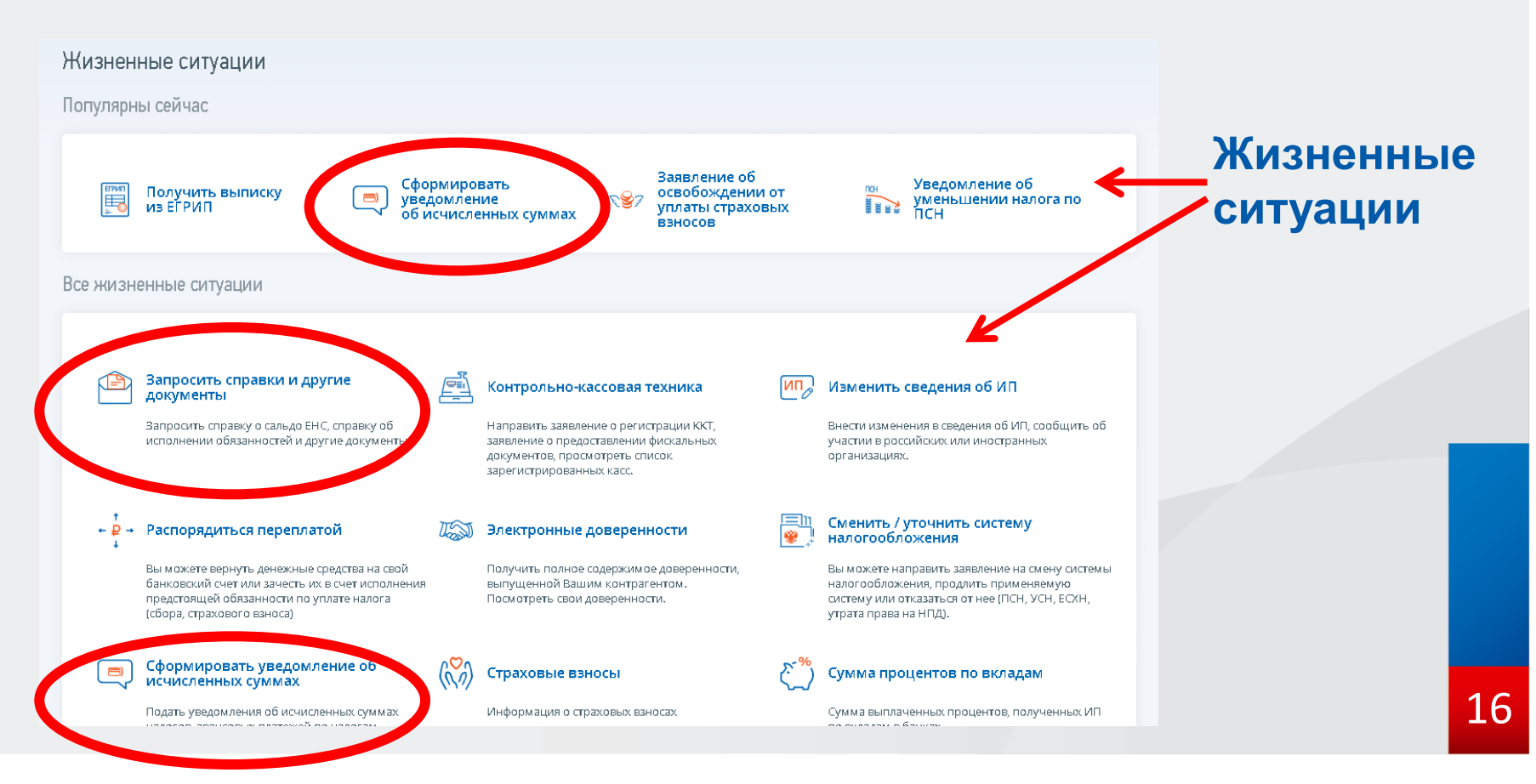

## Личный кабинет ИП: перевыпуск сертификата ЭП

| 🗿 ЛИЧНЫЙ КАБИ                                       | 5<br>НЕТ ИП Уменьшение УСН и ПСН                  | H 🔍 (MA)                                               | 🗹 🖻 лкол 🚍                                             |
|-----------------------------------------------------|---------------------------------------------------|--------------------------------------------------------|--------------------------------------------------------|
| Назад в «Помощь» Гл                                 | авная 🔉 Информация о заявлениях на п              | геревылуск сертификата электронной поллиси             |                                                        |
| нформация о заявл                                   | ениях на перевыпуск серти                         | ификата электронной подписи                            |                                                        |
| 1 I I I I I I I I I I I I I I I I I I I             |                                                   |                                                        |                                                        |
| Заявления на изготовлени                            | іе сертификата ЭП Заявления на пре                | екращение действия сертификата ЭП                      | Направить заявление на перевыпуск                      |
| Заявления на изготовлени<br>Заявление               | ие сертификата ЭП Заявления на пре<br>Комментарии | екращение действия сертификата ЭП<br>Этап получения ЭП | Направить заявление на перевыпуск<br>Полученные ответы |
| Заявления на изготовлени<br>Заявление<br>Нет данных | ие сертификата ЭП Заявления на пре                | екращение действия сертификата ЭП<br>Этап получения ЭП | Направить заявление на перевыпуск<br>Полученные ответы |
| Заявления на изготовлени<br>Заявление<br>Нет данных | ие сертификата ЭП Заявления на пре<br>Комментарии | екращение действия сертификата ЭП<br>Этап получения ЭП | Направить заявление на перевыпуск<br>Полученные ответы |

## Личный кабинет ИП: навигатор

| ← → C |                                                                                                    |                                                                                                    |                                                                                                    |                                                                                                    | 🖻 🌣 ಿ 🗯 👗 🔲 😩 |
|-------|----------------------------------------------------------------------------------------------------|----------------------------------------------------------------------------------------------------|----------------------------------------------------------------------------------------------------|----------------------------------------------------------------------------------------------------|---------------|
|       | ЛИЧНЫЙ КАБИНЕТ ИП                                                                                                    | 8                                                                                                    | MA                                                                                                    | М 🖻 лкел 🚍                                                                                                    |               |
|       | Вата Баланс положительный<br>Баш баланс положительный<br>Гополнить<br>Сополнить<br>С | Главная<br>Единый налоговый счет<br>- все обязательства<br>- Операции по ЕНП<br>Потолнить ЕНС<br>- Назавершенные<br>- Завершенные<br>Смена системы налогообложения | Почта<br>Все сообщения<br>• Сообщения от ФНС<br>• Мои заявления<br>Обращение в налоговый орган<br>Все сервисы<br>Мои кассы<br>Ваявление о предоставлении<br>фискальных документов<br>Сведения о ККТ | Профиль<br>Данные ИП<br>Изменение сведений об ИП<br>Настройки<br>Как меня видит налоговая<br>Контрагенты<br>Помощь<br>Руководство пользователя<br>Помощь<br>Техподдержа |               |

# Личный кабинет ИП: новая модель направления документов

Неквалифицированная электронная подпись физического лица

Уведомление об исчисленных суммах Заявление о зачёте в обязанности по уплате конкретного налога

## ! С 1 октября 2023 года !

## Сайт ФНС России: онлайн-представление отчётности

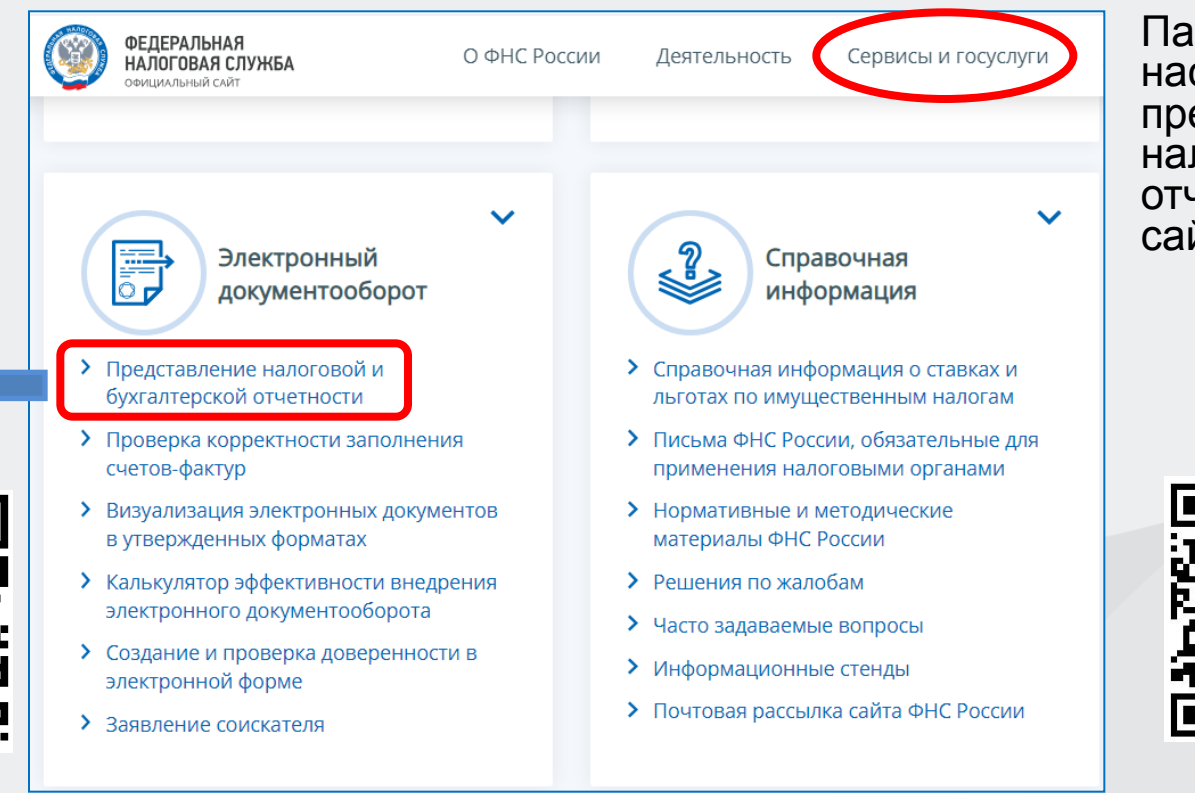

Памятка по настройке КЭП и представлению налоговой отчётности через сайт ФНС России

↓

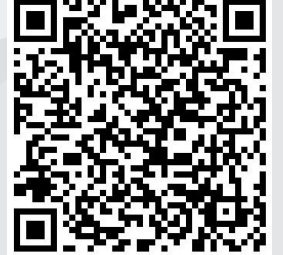

## СПАСИБО ЗА ВНИМАНИЕ!